## Моля не обновявайте инсталацията на Омекс<sup>®</sup> 2000 ако сте с изтекъл абонамент или текущата Ви версия не е активирана. В случай, че направите това, работата Ви с продукта ще е невъзможна.

## Промени и новости във версия 4.2.6 27.07.2021 г.)

Документи - при генериране на документи по образец (в индивидуален или групов режим) е добавена възможност за добавяне, поддръжка и визуализиране на макети в docx формат. В случай, че в директория Orders на Омекс<sup>®</sup>2000, има макети с разширение docx, те ще бъдат показани за избор в меню "Документи" – "Съответствия за документи" в секция "Списък на файловете". При печат на документ по образец, когато е избран макет от тип docx, възможните изходни формати са в DOCX и PDF:

| 🤈 Избор на оп | ции за формат на изходния документ           | × |
|---------------|----------------------------------------------|---|
| Формат        |                                              |   |
| Тип (формат)  | DOCX документ (.DOCX) 🗸                      |   |
| Извеждане в   | DOCX документ (.DOCX)<br>РDF документ (.PDF) |   |
|               |                                              |   |
|               | ✓ ок                                         |   |

Във връзка с новата функционалност е добавена възможност за автоматично конвертиране на съществуващи RTF макети на документи към Docx формат. За целта в меню "Документи" – "Съответствия за документи" е добавен бутон "Конвертиране".

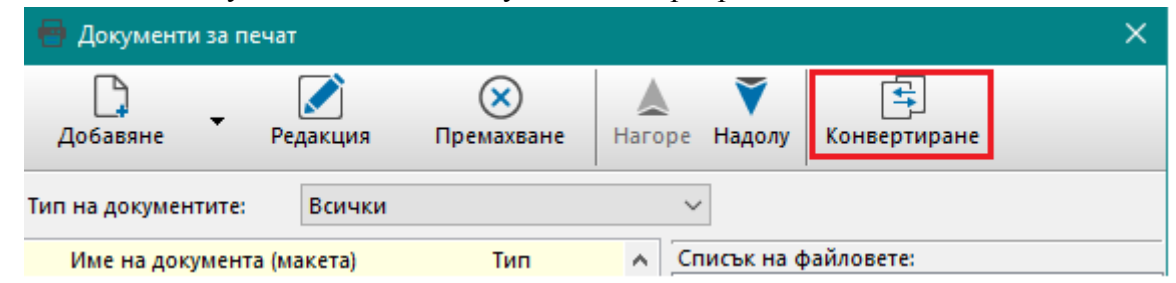

При натискането на този бутон се извежда форма, в която с отметки се показват всички RTF макети в директория Orders (от всички модули Заплати, Кадри, Хонорари), независимо дали са избрани към някое съответствие. Средството може да се стартира и работи и от трите модула. След натискане на бутон "Конвертиране" се отваря екран с лента с бутони за маркиране на макети - "Всички", "Нито един", "Обърни", които съответно маркират всички макети, отмаркират всички макети, или обръщат селекцията (маркираните се отмаркират и обратно). В долната част на формата има меню "Средство", с възможности за избор на офис пакет с който да се извърши конвертирането: "Microsoft Office" и "OpenOffice/LibreOffice", както и два бутона - "Конвертиране" и "Отказ".

| Омекс <sup>®</sup> 2000                                                                          | Версия             | 4.2.6                |
|--------------------------------------------------------------------------------------------------|--------------------|----------------------|
| Промени и новости                                                                                | Дата               | 27.07.2021           |
| 1712 София, бул. Александър М                                                                    | Малинов 51, вх. 1, | тел. +359 2 439 68 6 |
| Конвертиране на макети от RTF в DOCX фор                                                         | – 🗆 X              |                      |
| Всички Нито един Обърни Отказ                                                                    |                    |                      |
| 3DAYS_12.rtf     GMON_CH.rtf     SMON_CH.rtf                                                     | ^                  |                      |
| ADDCONTR.tf                                                                                      |                    |                      |
| Addcontr_word_2013.ttf                                                                           |                    |                      |
| Canc. RTF                                                                                        |                    |                      |
| Canc_word_2017.RTF                                                                               |                    |                      |
| CONTRACT2004.ttf                                                                                 |                    |                      |
| Contract_word_2013.trr<br>Contract_word_2017.ttf<br>Dect_cbl 49_al.4_t 8_godishna_declaracig.ttf |                    |                      |
| Decl_chl.49_al.4_t.8_obedinena.rtf                                                               |                    |                      |
| DS_0004-ADI-var2.ttf<br>ENSURES.ttf                                                              |                    |                      |
| ENSUBES2.rtf                                                                                     | <b>v</b>           |                      |

При натискане на бутон "Отказ" (или клавиш Esc) диалоговият прозорец се затваря и не се извършва конвертиране. При натискане на бутон "Конвертиране", се конвертират маркираните документи от .rtf към .docx формат.

🗲 Конвертиране

🗕 Отказ

 $\sim$ 

Средство:

След завършване на процеса по конвертирането се извежда списък с конвертираните файлове.

| Журнал на конвертиране на макети от RTF в DocX формат                                                                                                    |   |
|----------------------------------------------------------------------------------------------------|---|
| Стартиране на офис пакета [Microsoft Office]OK<br>Макет [Addcontr_word_2017.rtf]:Addcontr_word_2017.docx: OK<br>Макет [Contract_word_2017.rtf]:Contract_word_2017.docx: OK | ^ |
| Конвертирани 2 от 2 маркирани макета                                                                                                    |   |
| Запис на съответствиятаОК                                                                                                    |   |
|                                                                                                    | ~ |
| <                                                                                                    | > |
| <      Запис        Изход                                                                                                    | > |

След излизане и влизане в меню "Съответствия за документи" на всички избрани макети автоматично е променено съответствието, като е заменен файл от rtf на docx. След успешно конвертиране, в името на rtf макета е добавено "\_conv" (като маркер, че съответния макет вече е конвертиран).

| 🖶 Документи за печ                                                 | ат                           |                                                           |     |                                                                | × |
|--------------------------------------------------------------------|------------------------------|-----------------------------------------------------------|-----|----------------------------------------------------------------|---|
| Добавяне <b>т</b>                                                  | Горакция<br>Редакция         | (X)<br>Премахване                                         | Hai | конвертиране                                                   |   |
| Тип на документите:                                                | Всички                       |                                                           |     | ~                                                              |   |
| Име на документа                                                   | (макета)                     | Тип                                                       | ^   | Списък на файловете:                                           |   |
| Допълнително спораз<br>Допълнително спораз<br>Молба+Заповед за отг | умение<br>умение 201<br>туск | Доп.споразумения<br>Доп.споразумения<br>Отсъствия/Болничн | 1   | 3DAYS_12.rtf     6MON_CH.rtf     6MON_CH1.rtf     ADDCONTR.rtf | ^ |
| Доп.споразумение 201                                               | 7                            | Доп.споразумения                                          |     | Addcontr_word_2013.rtf                                         |   |
| Заповед за прекратява<br>Трудов договор 2017<br>Трудов договор     | ане 2017                     | Заповеди за прекр.<br>Тр.договори<br>Тр.договори          | ~   | Addcontr_word_2017.docx Addcontr_word_2017_conv.rtf ALLABS.rtf |   |

| Gomezocom | Омекс <sup>®</sup> 2000            | Версия            | 4.2.6               |
|-----------|------------------------------------|-------------------|---------------------|
|           | Промени и новости                  | Дата              | 27.07.2021          |
|           | 1712 София, бул. Александър Малинс | ов 51, вх. 1, те. | п. +359 2 439 68 60 |

Важна забележка: Тъй като процесът на конвертиране се извършва от външни средства (Microsoft Office, LibreOffice или съвместими), не можем да гарантираме 100% еднакъв изглед в конвертирания документ, поради което препоръчваме средството за конвертиране да се използва внимателно, и с малък набор от макети за едно конвертиране. Не препоръчваме конвертиране на rtf макети към docx, които съдържат специални символи (като например: |, — \_\_\_\_\_\_\_], — +— и др.). Подходящи видове макети са тези, които не са в табличен вид, т.е. трудови документи, документи за отпуск и подобни.

С версия 4.2.6. са добавени готови образци на документи в docx формат. След обновяване на Омекс®2000 към версия 4.2.6 и стартиране на програмата, се отваря прозорец за Разархивиране на образци със списък на новите документи. Те могат да се добавят и ръчно от меню "Документи → Разархивиране на образци", като се посочва файл с макети за версия 4.2.6 с наименование NEWTEMPLATES\_426.ZIP. Файлът се намира в папка ORDERS на инсталацията Omeks2000.

— Добавена е възможност за допълнителна класификация на длъжностите в трудовите документи на служителя. За целта в меню "Настройка" – "Длъжности", в лентата с бутони е добавен нов бутон "Класификация" с две възможности за попълване - "Степени" и "Нива".

| 🗊 Длъжности                                               |                  |                 |  |  |
|-----------------------------------------------------------|------------------|-----------------|--|--|
| Добавяне Изтриване Промяна Приоритет+ Приоритет-          |                  |                 |  |  |
| От файл Във Файл Премахване Използване Печат Класификация |                  |                 |  |  |
| Наименование Да                                           | анни             | Степени<br>Нива |  |  |
| Заместник директор                                        | Код НКПД 2006 12 |                 |  |  |

Добавянето на Степени или Нива, се отнася за всички длъжности в базата, а не за конкретна длъжност.

Информацията по служители се въвежда от меню "Трудови договори" при добавяне/редакция на Трудов договор или Допълнително споразумение.

| Основни данни за документа |                      |                     |                |          |  |
|----------------------------|----------------------|---------------------|----------------|----------|--|
| Документ No.               |                      | Nº ot:              | 09.07.2021 🗸   |          |  |
| Към договор:               |                      |                     | $\sim$         |          |  |
| Вид:                       | Безсрочен по чл      | .67 ал.1 т.1 във вј | ръзка с чл.7 🗸 | Q        |  |
| Валиден от:                | 09.07.2021           | до: 🗌               | 09.07.2021 ∨   |          |  |
| Документът е с изпи        | итателен срок, крайн | а дата 📃            | 22.01.2001 🗸   |          |  |
| Основание:                 | Чл.67 ал.1 т.1       |                     | ~              | <b>Q</b> |  |
| Длъжност:                  |                      |                     | ~              | <b>Q</b> |  |
| Степен длъжност:           |                      |                     | $\odot$        | Q        |  |
| Ниво длъжност:             |                      |                     | Ô              | Q        |  |
| Щат:                       | В щата 🛛 🗸           | Бройка:             | 1.00           |          |  |
| Заплата:                   | 0.00                 | Алт.заплата:        | 0.00           | Ť        |  |
| Базова заплата:            | 0.00                 | Раб.време:          | 8.00           |          |  |
| Раб. място / ЕКАТТЕ:       | София [68134]        |                     | ~              | <b>Q</b> |  |
| НОИ статус:                | Не подлежи на г      | редаване            | ~              |          |  |
|                            | Документът е         | активен             |                |          |  |
|                            |                      |                     |                |          |  |

|                   | Омекс <sup>®</sup> 2000                                              | Версия | 4.2.6      |  |  |
|-------------------|----------------------------------------------------------------------|--------|------------|--|--|
| Промени и новости |                                                                      | Дата   | 27.07.2021 |  |  |
|                   | 1712 София, бул. Александър Малинов 51, вх. 1, тел. +359 2 439 68 60 |        |            |  |  |

Въведената информация се визуализира при преглед на съответния трудов документ в следната последователност: код по НКПД, Степен, Длъжност, Ниво.

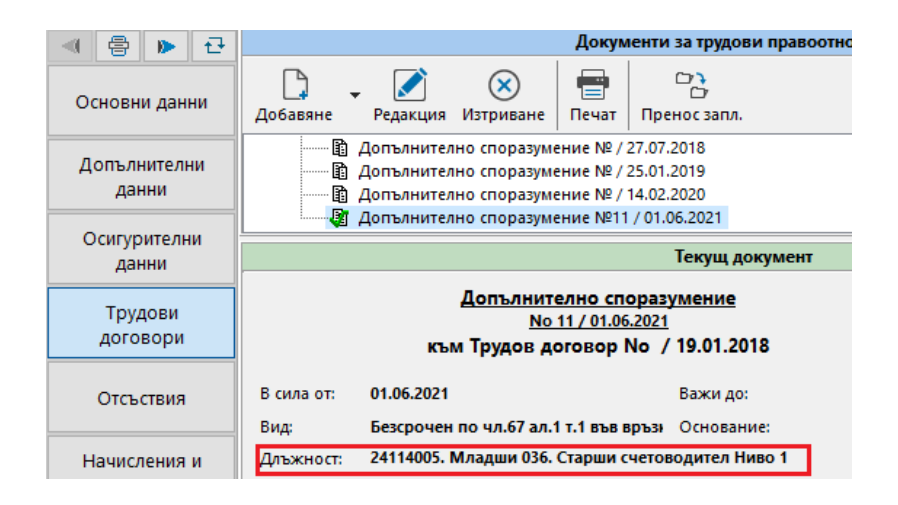

Елементите за допълнителна класификация (Степен и Ниво) съответно са добавени в:

- ) меню "Документи" "Таблици" в групата с Трудови документи, във всички възможни комбинации (Трудов договор, Допълнително споразумение, Всички и Активен);
- меню "Обработка" "Селекции", като възможност за избор на условие в групата "Договори";
- ) меню "Групови операции" при добавяне или промяна на Трудов договор и Допълнително споразумение (групата Документи);

– Модул Заплати/Кадри:

- Създадено е ново стандартно пресмятане за отсъствие с вход "29. Неплатен отпуск с TC+OC 30 дни/30 осигурител". При използването му дните отсъствия отиват в поле "16.5 Дни в неплатен отпуск, зачетени за осигурителен стаж" на Декларация 1. Осигурителните вноски за здравно осигуряване са за сметка на осигурителя. Отсъствието следва да е въведено с характер "64. Неплатен отпуск с трудов стаж" и да е включено в меню "Настройка" – "Суматори" – "Суматори по отсъствия", в суматор "Неплатен отпуск с тр.стаж". По този начин ще се следи изчерпването на годишния лимит дни;
- Към стандартни селекции с номера 23, 25, 35 и 37, в групата с условия за осигурителни конфигурации е добавено условие за "Осигурителна конфигурация = 24. Член кооператори". За съществуващи бази, е необходимо от меню "Обработка" – "Селекции"
   "Стандартни", от бутон "Инструменти" да бъде извършено "Прегенериране на стандартни селекции";
- Добавена проверка при отваряне на база за наличие на стандартно пресмятане с вход "18.Корекция ФРЗ от стари отсъствия" с цел равнение на суми между Декларация 1 и 6, в случаи на въведени стари отсъствия през месеца, сторниращи ФРЗ;

- Добавена проверка за валиден минимален осигурителен доход на самоосигуряващи се лица при изготвяне на Декларация 1;
- Потребителски пресмятания с вход "20. Без вход" и "26.Брой точки" не влизат в ред "29.Суми, зависещи от отраб.дни" в Суми за минали месеци, тъй като не зависят от отработените дни;
- В Суми за минали месеци, в ред "9.Платен отпуск сума" се включва и сумата на стандартно пресмятане с вход "47. Добавка платени отпуски чл.21 НСОРЗ";
- Отстранен проблем с грешка "Д-13.Некоректен СИРВ период" при напускащи служители в междинен период на СИРВ;
- Включени суми от Разлика ред. отпуск и Разлика болн. работодател от промени минал месец в макрос [#PA3X] (Разходи от работодател общо);
- При пресмятане на нетната сума при запори (стандартни пресмятания 44 и 45) се отчита и удържаният ДДФЛ от предходен месец по стандартни пресмятания "14.ДДФЛ предходен месец" и "17.Корекция ДДФЛ от стари отсъствия";
- В Общо осчетоводяване, когато страницата е настроена през Универсален експорт, при визуализацията на допълнителните параметри, формата за задаване на стойност на дименсии е преработена така, че падащото меню, полето за въвеждане на стойност и за избор на дата, се преоразмеряват заедно с формата;
- При въвеждане на стойност на заплата в трудов документ (ТД или ДС) или в Данни за заплата, която е под или над диапазона въведен за съответната длъжност в меню "Настройка" – "Длъжности" (минимална и максимална заплата) се извежда предупредително съобщение;
- ) Отстранен проблем с опция "Уведомления за НАП по едно на страница" (меню "Сервиз"- "Настройки");
- Добавени макроси за номер и дата на Акт за раждане на дете:

[#ДЕЦА#Ч05] Акт за раждане номер [#ДЕЦА#Ч06] Акт за раждане дата

## ¬ Документи – Списъци:

- Добавен е нов списък "Новоназначени служители разширен". Списъкът съдържа следните колони: Име на служителя; ЕГН, Сл.№, Назначен на, Основание, Длъжност, Код по НКПД, Работно време, Бройка, Работно място, Трудов стаж (общ), Трудов стаж (по специалността), Заплата, IBAN сметка. Препоръчваме, списъкът да бъде извеждан във вътрешен редактор и след това в excel.
- В списък "Договори от дата до дата", имената са обединени в една колона. След името има добавена колона с ЕГН. След избор на период е добавено меню с опции,

| Gomezocom | Омекс <sup>®</sup> 2000                                              | Версия | 4.2.6      |  |
|-----------|----------------------------------------------------------------------|--------|------------|--|
|           | Промени и новости                                                    | Дата   | 27.07.2021 |  |
|           | 1712 София, бул. Александър Малинов 51, вх. 1, тел. +359 2 439 68 60 |        |            |  |

като възможностите са: "Всички", "Само допълнителни споразумения" и "Без допълнителни споразумения";

- В списък "Напускащи служители" са добавени колони за дни неизползван отпуск и сума. В случай, че на служителя не е добавено перо за неползван отпуск, дните и сумата се взимат от меню "Отсъствия", секция "Провизии" (остатък за изплащане: дни и сума). В случай, че на служителя е добавено перо за неизползван отпуск, но дните се различават от оставащите дни в секция "Провизии", дните и сумата за неизползван отпуск в списъка, се събират от двете места. За коректни стойности на дни и сума, избрания период при генериране на списъка трябва да е в текущ месец на заплати. В следващи версии, ще бъде разработена възможност за коректна визуализация на дни и сума и при избор на период, обхващащ и предходен месец(и) на заплати;
- Добавена е възможност списък "ДОО осигуряване върху ФРЗ и болнични" да бъде извеждан във вътрешен редактор и след това в excel.
- Добавена е възможност списък "Здравни осигуровки" да бъде извеждан във вътрешен редактор и след това в excel.
- Експорт на персонални данни: Добавени са нови експорти:
  - **208.** РайфайзенБанк\_Превод\_ISO20022 XML Version 3
  - **209.** РайфайзенБанк\_Бюджет\_ISO20022 XML Version 3
  - **210.** РайфайзенБанк NSSI\_ISO20022 XML Version 3

За да работят новите експорти е необходимо в меню "Настройка" – "Общи параметри", таб "Поведение", да бъде поставена отметка на "Нов механизъм за банков експорт".

- ¬ **Експорт на персонални данни в специална директория:** За да се извърши експорт в специална директория, трябва да са налице следните предварителни условия:
  - Да е създадена от системен администратор папка на машина, различна от тази на потребителя, който извършва експорта през Омекс®2000.
  - Потребителят, извършващ експорта, да няма права върху тази папка. Системният администратор му дава потребителско име и парола и мрежовия път, които да зададе в диалоговия прозорец, който се извиква чрез CTRL+<Избор> в основния прозорец на настройка на експорта.

Стъпките за настройка на експорта в Омекс®2000 са следните:

- В поле "Мрежов път" се задава реалният мрежов път до папката, в която ще се запише изходният файл, например: \\Zaplati\Temp
- В поле "Потребител" и "Парола" се задават потребителско име и парола, дадени от системен администратор, след което се натиска бутон "ОК".

• В основния екран на настройката на експорта, в поле "Пътека" се задава буква на устройство за тар-ване, която е свободна.

|                                                        | Параметри на конфигурацията                                                               |         |
|--------------------------------------------------------|-------------------------------------------------------------------------------------------|---------|
| Тип на експорта:                                       | 1. Dacoms                                                                                 | ~ Q     |
| Пътека:                                                | X:                                                                                        | Избор   |
| Файл:                                                  | 1Dacoms.txt                                                                               |         |
| Дебит сметка:                                          | ЕКСПРЕСБАНК                                                                               | $\sim$  |
| Валута:                                                | BGN                                                                                       |         |
| Селекци Редакция на                                    | мрежово устройство                                                                        | 🛛 Избор |
| Сортира<br>Лична ба<br>Тип данн<br>Вид данн<br>Вальор: | \/Zaplati/Temp<br>Mycompany/specuser<br>•••••••••••<br>••••••••••<br>••••••••••<br>•••••• | Избор   |
| Анотация:                                              | Автоматично въвеждане                                                                     | ~       |
| Съдържание на анот.:                                   | Текущ месец и година; Тип данни                                                           | Избор   |
| <b>.</b>                                               |                                                                                           |         |

След запис на настройките се извършва експорт.

## ¬ Импорт на данни:

- При импорт на отсъствия (2.4 и 2.16) е актуализирана проверката за необходим трудов стаж (*4 месеца*), при поставена отметка на поле "Валидиране на отсъствията спрямо трудовия стаж".
- В диалога за импорт на данни е добавено падащо меню със заглавие "Кодиране на данните". В падащото меню има две възможности за избор: По подразбиране

- UTF-8

При избор на "По подразбиране", файловете се обработват по досегашния начин (т.е. windows-1251 и UTF-8-BOM). При избор на "UTF-8", файловете се обработват с фиксирано кодиране UTF-8.

| Тоогогот | Омекс <sup>®</sup> 2000                                              | Версия | 4.2.6      |
|----------|----------------------------------------------------------------------|--------|------------|
|          | Промени и новости                                                    | Дата   | 27.07.2021 |
|          | 1712 София, бул. Александър Малинов 51, вх. 1, тел. +359 2 439 68 60 |        |            |

| Външни средства            | Импорт на данни Х                                                                                                    |  |
|----------------------------|----------------------------------------------------------------------------------------------------|--|
| Настройки<br>Файл:<br>Тип: |                                                                                                    |  |
| Раздел./Формат:            | 1 Текстов разделител (ТАВ) У Раздел: Дати: dd.mm.vvvv                                                                                                    |  |
| Перо:                      | A second production (and a second second sec |  |
| За месец:                  | Текущ месец Умесец:                                                                                                    |  |
|                            |                                                                                                    |  |
| Селекция:                  | няма избрана 🗸                                                                                                    |  |
|                            | Включване на напуснали                                                                                                    |  |
| Търсене на служи           | ител по: ЕГН 🗸 Само клонирани                                                                                                    |  |
|                            |                                                                                                    |  |
| Кодиране на дан            | ните: По подразбиране 📀                                                                                                    |  |
|                            | По подразбиране<br>UTF-8                                                                                                    |  |
|                            | Изход                                                                                                    |  |

Администратор – добавена е възможност за търсене и филтриране на фирми в "Списък фирми". За целта е добавено поле за търсене и бутон "Филтриране". Търсенето работи по име, цифра, друг символ. Филтрирането става или с натискане на бутон "Филтриране" или след натискане на бутон Enter, след като е попълнено полето за търсено.

| [ Филтриране | Архиви [<br>Унив. форми [<br>Запис | дахай |  |
|--------------|------------------------------------|-------|--|
| 1/18         |                                    |       |  |

- ¬ Модул Заплати Документи направени са корекции в "Статистическа форма 2021 г.":
  - За правилното отчитане на наетите по чл.111 с вид осигурен 16 (сумирано изчисляване >1 мес.) към стандартна селекция "24. Допълнителен договор по чл.111" е добавено условие НАП код равно 16.Сум.отч.>1мес.". За съществуващи бази, е необходимо от меню "Обработка" – "Селекции" – "Стандартни", от бутон "Инструменти" да бъде извършено "Прегенериране на стандартни селекции".
  - Във връзка с дублиране на суми за Учители по втори трудов договор в код "5300. Наети лица за допълнителен труд при друг работодател (чл.111 от КТ)" и код "6220. Педагогически персонал", към стандартна селекция "34.Педагогически персонал" е добавено условие и (Заплати.Щат различно от Изв.-2 ТД). За съществуващи бази, е необходимо от меню "Обработка" – "Селекции" – "Стандартни", от бутон "Инструменти" да бъде извършено "Прегенериране на стандартни селекции".
  - В годишната статистика са добавени в Раздел 2 кодове "1940.Неотработени човекочасове поради платен престой" и "1941.в т.ч. от наетите на непълно раб. време". Престоят като дни и часове се отчита само ако е дефиниран като разплащателно перо отсъствия с характер "12.Престой".

- В месечните статистики в Раздел 2 платеният престой се отчита в код "4030. Платен отпуск и платен престой "(до момента се отчиташе в код 4040). Съответно в годишната форма се отчита в код "3140. Възнаграждение за платен отпуск и платен престой ".
- Направени са корекции в код "5200. *Наети по договор за управление и контрол без тези от раздел 1*", поради дублиране на суми по пера с характер 27.Социална програма и 28.Социална програма ваучери, влизащи в суматор ФРЗ.

За да се отразят промените за вече приключени месеци от 2021 г., препоръчваме да се изтрие файлът recwin\_2021.xls, намиращ се за всяка основна база в отделна папка с номер, папка ORDERS (например равен на номера на базата В за база с номер 71 файл recwin\_2021.xls се намира в Omeks2000\Bin\Orders\71). След това да ce прегенерира статистическата форма за приключените месеци от началото на годината за всяка основна база. За потребители ползващи модул "Директ", при влизане в стар месец и изготвяне на Статистическа форма, на въпроса "Желаете ли реканитулацията да се запише към файла на основната база?", трябва да се отговори с "YES".